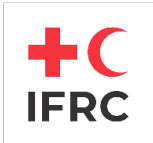

# **LIBRARY & ARCHIVE CATALOGUE**

# **USER GUIDE**

### Contents

| SIMPLE SEARCH                                    | 2 |
|--------------------------------------------------|---|
| ADVANCED SEARCH                                  | 3 |
| SEARCH RESULTS (SIMPLE AND ADVANCED SEARCHES)    | 5 |
| CREATE REPORTS WITH THE SEARCH RESULTS           | 7 |
| VIEW CATALOGUE ENTRIES AND THEIR PDF ATTACHMENTS | 8 |
| SEARCH TIPS & ARCHIVE STRUCTURE NAVIGATION       | 9 |

### Contact Us:

Archives.contact@ifrc.org

Library@ifrc.org

### SIMPLE SEARCH

|                                                                                                    | +CIFRC                                                                                                    | LIBRARY & ARCHIVE CATALOGUE                                                                                                    | Username<br>Forgot P                                                                                                    |
|----------------------------------------------------------------------------------------------------|----------------------------------------------------------------------------------------------------|----------------------------------------------------------------------------------------------------|----------------------------------------------------------------------------------------------------|
| Enter a term (such as<br>earthquake) in the search<br>box on the main page.                                                                                                    | Home     Advanced Search     Search Tips       ABOUT US     Where to find us & opening hours       Our collections       IFRC Audio-Visual Archives       External Links | SEARCH<br>Enter search physe<br>earthquake<br>Content types<br>All selected (2)<br>Browse Archive Collections<br>Central Registry Non-Registry Statutory Bodies | Q. Use advanced search<br>Q. Search                                                                                                    |
| <ul> <li>Select the Content Types:</li> <li>Library collection<br/>(published resources)</li> <li>Archive collection (IFRC<br/>archives)</li> <li>or both collections<br/>(published resources &amp;<br/>IFRC archives)</li> </ul> | ABOUT US Where to find us & opening hours Our collections IFRC Audio-Visual Archives External Links                                                                      | SEARCH Q Use<br>Enter search phrase<br>Earthquake<br>Content types<br>Select All Content Types<br>Archive<br>Cutomera Types                                     | a advanced search  C Search  C Sear |
| Click on Search                                                                                                    |                                                                                                    | Q Search                                                                                                    |                                                                                                    |

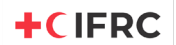

# **ADVANCED SEARCH**

| Click on Advanced Search<br>(both buttons link to the<br>same web page)                                                                                                    | Home     Advanced Search     Search Tips       ABOUT US     Q. Use advanced search     RECE       Where to find us & opening hours     Enter search phrase     Q. Search     Stat       Our collections     Content types     Image: Content types     Image: Content types                                                                                                    |
|----------------------------------------------------------------------------------------------------|----------------------------------------------------------------------------------------------------|
|                                                                                                    | IFRC Audio-Visual Archives Browse Archive Collections finance.                                                                                                    |
| <ul> <li>Select the Content Types:</li> <li>Library collection<br/>(published resources),</li> <li>Archive collection (IFRC<br/>archives),</li> <li>or both collections<br/>(published resources &amp;<br/>IFRC archives).</li> </ul> | ords with attachments ● Include records without copies ● Include child records                                                                                                    |
| The search fields will<br>change according to the<br>selected Content Type<br>( <b>Archives</b> or <b>Publications</b> ).                                                                                                    | Norm       Advanced Search       Search Tips         All Fidds:       Include child records         All O       Titles         All O       All or titles         All O       All or titles         All O       All or titles         All O       All or titles         All O       All or titles         All O       All or titles         All O       All or titles         All O       All or titles         All O       All or titles         All O       All or titles         All O       All or titles         All O       All or titles         All O       All or titles         All O       All or these work         All O       Search Tips |

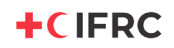

#### LIBRARY & ARCHIVE CATALOGUE USER GUIDE

| Add fields to refine the | Additional Fields<br>Choose additional field for search<br>Choose additional field for search<br>Access Restrictions<br>Accessible From<br>Administrative History<br>Alternative Title<br>ARC Attachments<br>ARC Thesaurus<br>Archive Content Type<br>Attached Documents<br>Author or Person Responsible<br>Bey Number | Allow related terms |
|--------------------------|----------------------------------------------------------------------------------------------------|---------------------|
|                          | Call Number<br>Catalogue Status<br>CID<br>Classification<br>Collation<br>Content Type<br>Copyright<br>Created Date<br>Creating Org Units<br>Choose additional field for search<br>Use simple controls                                                                                                    | × Clear Q Search    |

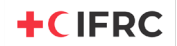

### **SEARCH RESULTS (SIMPLE AND ADVANCED SEARCHES)**

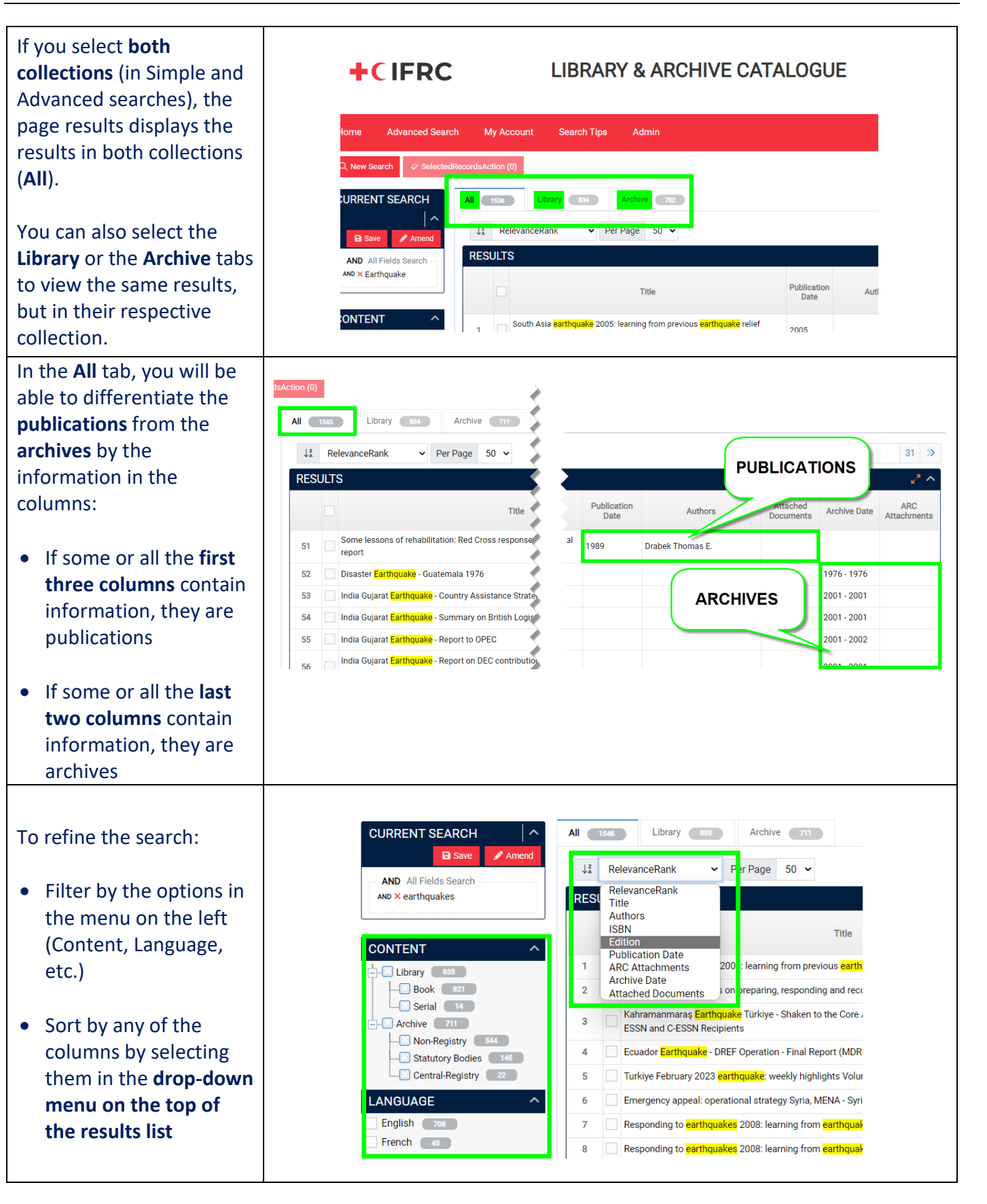

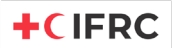

|                                                                                                    | Archive 711                                                                                                    |                                                                                                    |                                                                                                    |                       |                                                    |                                                                                                    |
|----------------------------------------------------------------------------------------------------|----------------------------------------------------------------------------------------------------|----------------------------------------------------------------------------------------------------|----------------------------------------------------------------------------------------------------|-----------------------|----------------------------------------------------|----------------------------------------------------------------------------------------------------|
| Commod versions of the                                                                                                    | Per Page 50 🗸                                                                                                    |                                                                                                    | × 17                                                                                                    | 18 19 20              | 21 22 23                                           | 31 >>                                                                                                    |
| nublications or archives                                                                                                    | Title                                                                                                    | Publication Date                                                                                                    | Authors                                                                                                    | Attached<br>Documents | Archive Date                                       | ARC<br>Attachments                                                                                                    |
| are identified by a PDF                                                                                                    | the implementation of the guidelines for domestic facilitation and re-<br>f and initial recovery assistance                                                                                                    | gulation of 2019                                                                                                    |                                                                                                    | (관)                   |                                                    |                                                                                                    |
| symbol in the following                                                                                                    | urich Flood Resilience Alliance phase II - lessons from year 1. Full rep                                                                                                    | port 2019                                                                                                    |                                                                                                    | PB                    |                                                    |                                                                                                    |
| columns:                                                                                                    | urich Flood Resilience Alliance phase II - lessons from year 1. Execut                                                                                                    | 2019                                                                                                    |                                                                                                    | Cr.                   |                                                    |                                                                                                    |
| Attacked Decuments                                                                                                    | Bangladesn<br>national Nurses Association Newsletter                                                                                                    | 2019                                                                                                    |                                                                                                    | <u>P01</u>            | 1964                                               |                                                                                                    |
| Attached Documents     (Publications)                                                                                                    | rom previous relief and recovery operations                                                                                                    | 2008                                                                                                    | Alam Khurshid                                                                                                    |                       | 1957 - 1969                                        |                                                                                                    |
| (rubileacions)                                                                                                    | updated global edition - advocacy report 2010                                                                                                    | 2010                                                                                                    |                                                                                                    | er)                   |                                                    |                                                                                                    |
| ARC Attachments                                                                                                    | focus on Europe - advocacy report                                                                                                    | 2009                                                                                                    |                                                                                                    | [神]                   |                                                    |                                                                                                    |
| (Archives)                                                                                                    | Search Results - System Issue with P<br>Currently, when a catalogue entry features                                                                                                    | PDF Attachmen                                                                                                    | <b>ts</b><br>tachments, the syste                                                                                               | errone                | ously high                                         | lights all PDFs                                                                                                    |
|                                                                                                    | instead of specifically identifying those co                                                                                                    | ntaining the sear                                                                                                    | ched terms. We hav                                                                                                    | e brough              | t this issue                                       | to the                                                                                                    |
|                                                                                                    | attention of the supplier, and a resolution manually search each PDF within a catalog                                                                                                    | us scheduled for gue entry to loca                                                                                                    | a future release. Me<br>te those relevant to                                                                                    | the searc             | users are re<br><mark>h terms.</mark>              | equired to                                                                                                    |
|                                                                                                    |                                                                                                    |                                                                                                    |                                                                                                    |                       |                                                    |                                                                                                    |
| Modify an existing search:<br>In the search results page,<br>click on Amend.<br>Add information to the<br>fields to obtain more<br>precise search results. | Image: Advanced Search         Image: Advanced Search         Image: Advanced Sear | AND V Authors<br>AND V Authors<br>Condition Type<br>AND V Authors<br>Condition Type<br>AND V Authors<br>Condition Type<br>AND V Authors<br>Condition Type<br>AND V Authors<br>Condition Type<br>AND V Authors<br>Condition Type<br>AND V Authors<br>Peepeat<br>AND V Publication I<br>Day from Month<br>Vers to<br>Choose additional field for<br>Jae simple controls | ✓ Content & Location Filters h attachments Word these ✓ Word these ✓ Word these ✓ Nate from see select a month to search search | up                    | Allow re<br>Allow re<br>Allow re<br>Dates<br>Dates | Include child records Include child records |

### **CREATE REPORTS WITH THE SEARCH RESULTS**

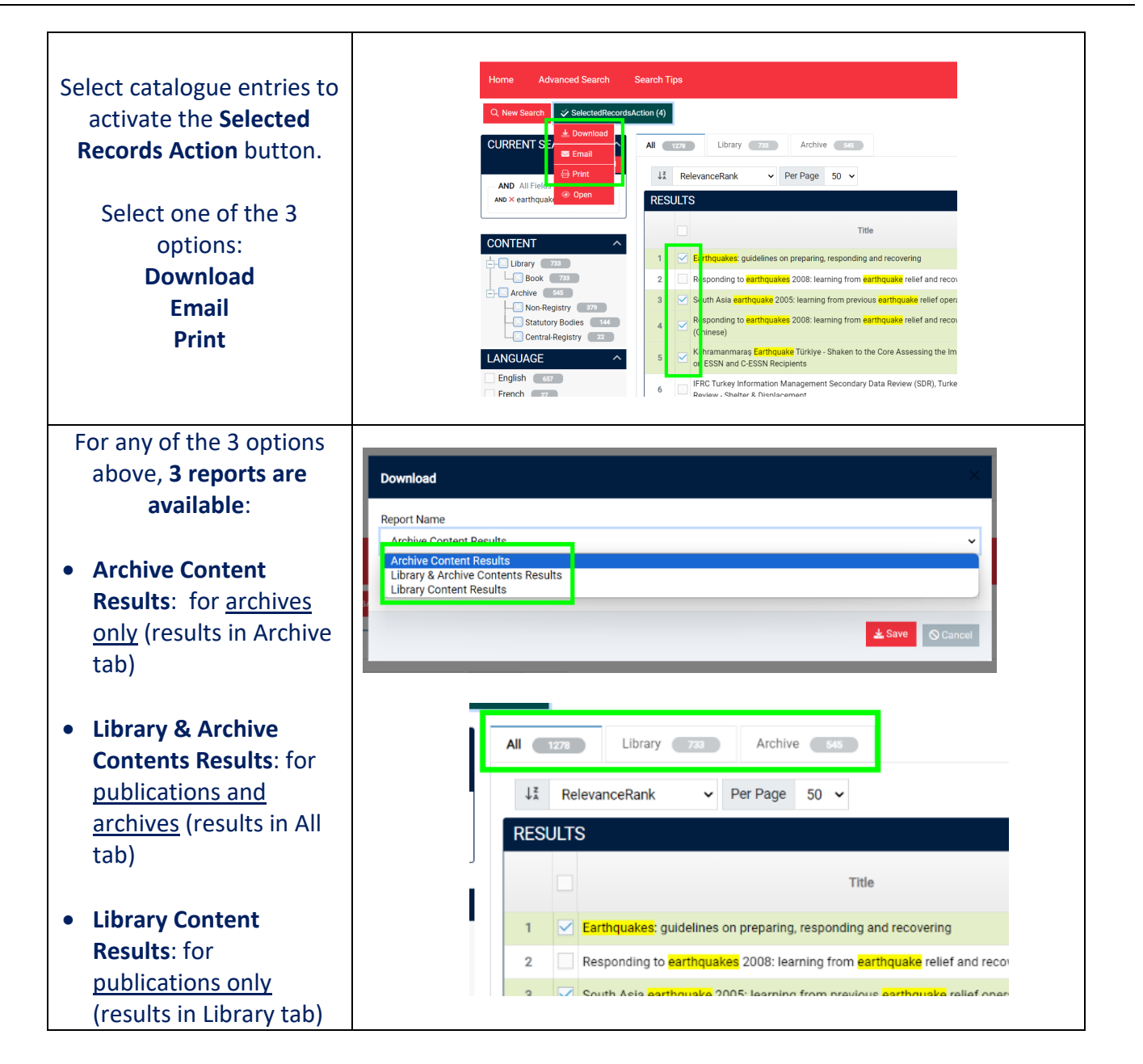

### **VIEW CATALOGUE ENTRIES AND THEIR PDF ATTACHMENTS**

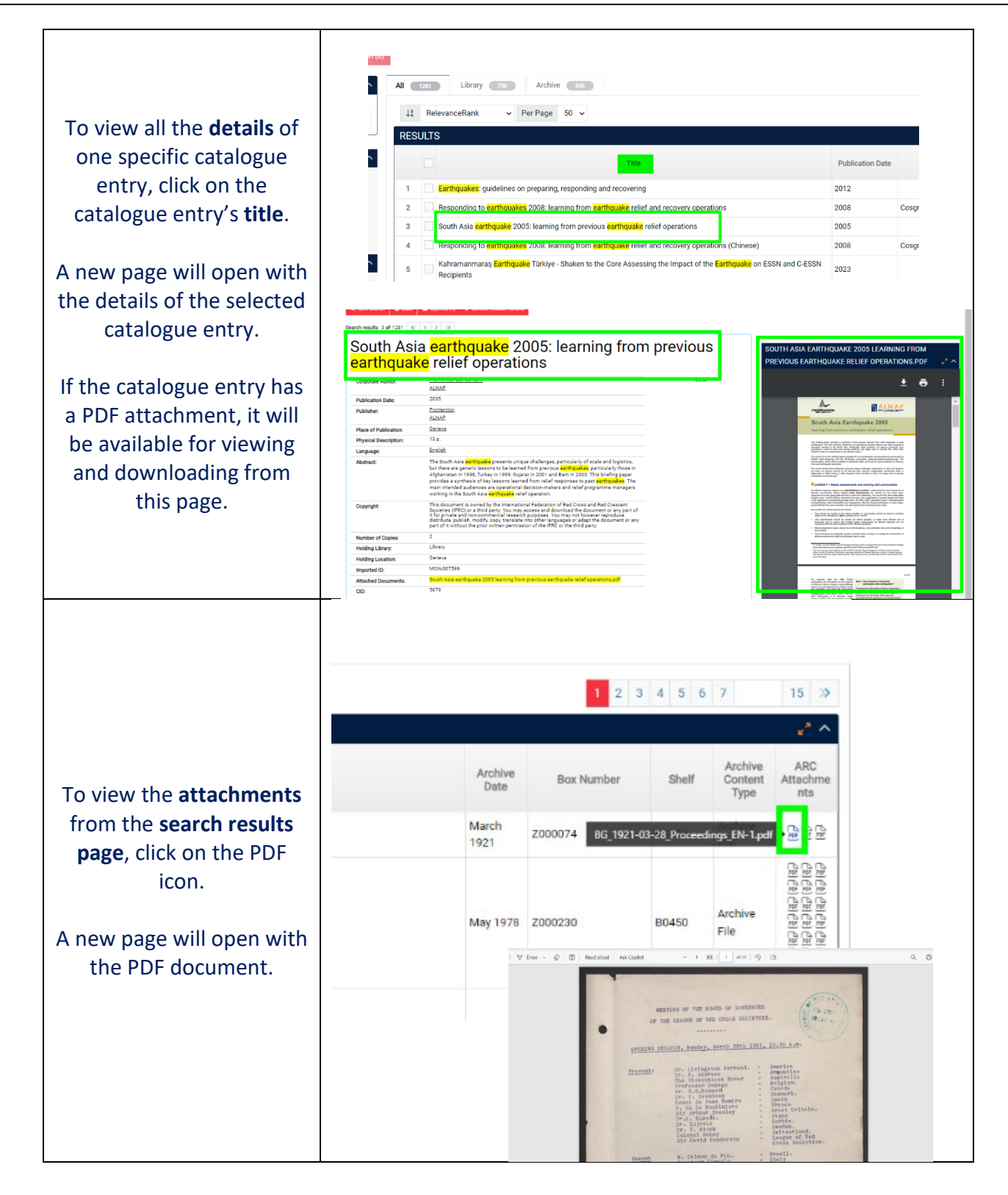

# **SEARCH TIPS & ARCHIVE STRUCTURE NAVIGATION**

| Click on Search Tips on the top<br>menu for basic search syntax<br>tips.                                                                                                    | Mere     Advanced Search     Search Tips       OUT US     SEARCH     Q Use a       Where to find us & opening hours     Enter search phrase     Inter search phrase       Our collections     Content types     All selected (2)       IFRC Audio-Visual Archives     Rrowse Archive Collections                                                                                                    |  |  |
|----------------------------------------------------------------------------------------------------|----------------------------------------------------------------------------------------------------|--|--|
| For the Archive Collection,<br>you can opt for a navigational<br>search, in addition to the<br>simple and advanced<br>searches.<br>On the main page, click on<br>one of the three sections of<br>the Archive Catalogue:<br>Central Registry, Non-<br>Registry or Statutory Bodies<br>Navigate these three sections | Browse Archive Collection         Central Registry       Non-Registry       Statutory Bodies         Archive Catalogue Explained       View Organisational Units         ARCHIVE HIERARCHICAL TREE         1       Central-Registry         2       Associations 1934 - 1946         3       International Organizations - Association des Amis de la Ligue - 1952 - 1952         4       Association des Amis de la Ligue 1952 - 1952 - 1952         -International Organizations - Other       Archive Catalogue Section |  |  |
| through their <b>hierarchical</b><br><b>trees</b> to provide context and<br>help understand relationships<br>between the records.<br>To get more information on<br>the Archive Catalogue<br>structure, click on <b>Archive</b>                                                                                     | Archive Sub-Series     Archive File / Document      Browse Archive Collection      Central Registry Non-Registry Statutory Bodies                                                                                                    |  |  |
| Catalogue Explained on the main page.                                                                                                    | Archive Catalogue Explained View Organisational Units                                                                                                    |  |  |